# Cellcast SMS Zoho Plugin

Cell cast allows you to send SMS using Zoho from Lead/Contact/Potential module, Bulk SMS messaging and SMS histories for outgoing and incoming text messages.

### **Key Features:**

- Two-way SMS conversations
- Message history
- Bulk SMS messaging
- Manage SMS templates with dynamic fields

### **Installation Steps:**

- 1. Install the Cellcast SMS Zoho CRM Plugin from Marketplace
- 2. Once installed, Navigate to Cellcast setting module and provide APP Key ID

| =       | Home Leads                            | Contacts | Accounts     | Deals        | Activities     | Reports          | Analytics                         | Products          | Quotes | Cellcast Setting | ş •••                  | All Tabs 👻 🔿 🔿                                | x + 0  | 3 🗰  | <u>۵</u> ٤ | <b>3</b> ( |
|---------|---------------------------------------|----------|--------------|--------------|----------------|------------------|-----------------------------------|-------------------|--------|------------------|------------------------|-----------------------------------------------|--------|------|------------|------------|
| ଅ<br>ଅଲ | Info                                  |          |              |              |                |                  |                                   |                   |        |                  |                        | Switch to New Version                         | Send E | mail | dit        |            |
| Q       | Timeline<br>Last Update : a while ago |          | $\leftarrow$ | 1            | Add Tags       |                  |                                   |                   |        |                  |                        |                                               |        |      |            |            |
|         | RELATED LIST                          | +        |              | Cellcast     | Setting Owner  | Yan              | nini Freelance                    | r                 |        |                  |                        |                                               |        |      |            |            |
|         | Notes<br>Attachments                  |          |              |              | Modified By    | Yan<br>Tue,      | nini Freelance<br>15 Sep 2020 06: | <b>r</b><br>36 PM |        |                  |                        |                                               |        |      |            |            |
| ns      | Emails<br>Open Activities             |          |              | HIDE DETAILS | ^              |                  |                                   |                   |        |                  |                        |                                               |        |      |            |            |
|         | Closed Activities                     |          |              | Cellcast Se  | etting Inform  | ation            |                                   |                   |        |                  |                        |                                               |        |      |            |            |
|         | LINKS                                 | +        | e            | Cellcas      | t Setting Name | e 1              |                                   |                   |        |                  | Cellcast Setting Owner | Yamini Freelancer                             |        |      |            |            |
|         |                                       |          |              |              | Created By     | Yamir<br>Tue, 15 | ni Freelancer<br>5 Sep 2020 06:36 | PM                |        |                  | Modified By            | Yamini Freelancer<br>Tue, 15 Sep 2020 06:38 P | м      |      |            |            |
|         |                                       |          |              |              | APP Key IE     | 1234             | 5                                 |                   |        |                  |                        |                                               |        |      |            |            |
|         |                                       |          |              | Notes        |                |                  |                                   |                   |        |                  | •                      |                                               |        |      |            |            |
| ems     |                                       |          |              | Add a not    |                |                  |                                   |                   |        |                  |                        |                                               |        |      |            |            |
|         |                                       |          |              |              |                |                  |                                   |                   |        |                  |                        |                                               |        |      |            |            |

### Send SMS Functionality:

### 1. Lead/Contact/Deal Module

Send SMS button on record view page

Bulk SMS button on list view page

Automated SMS on creation of record using workflow function.

**Send SMS Button** – On Click of Send SMS Button, it will trigger SMS to mobile number from text message in the Lead module with help of given SMS template details.

1. Update SMS Template Lookup and see the updated message in text message content field :

| 🐬 Sigma                    |                           | ×                  | 😺 Zoho De | veloper      | ×                    | 🝵 Home Pa         | ge -                    | ×                                               | Leads                                            |                | × +             |                  |          |                                     |                       |             | -              | 0        | $\times$         |
|----------------------------|---------------------------|--------------------|-----------|--------------|----------------------|-------------------|-------------------------|-------------------------------------------------|--------------------------------------------------|----------------|-----------------|------------------|----------|-------------------------------------|-----------------------|-------------|----------------|----------|------------------|
| $\leftarrow$ $\rightarrow$ | ×ф                        |                    | 0         | ºo https:/   | /crmplus. <b>zoh</b> | no.com/yamini     | 7753/index.c            | lo/cxapp/crm                                    | /org723167669                                    | /tab/Leads/    | 298159400000037 | 78002            |          | ©                                   | 7 12                  |             | III\ 🖸         | ۲        | ≡                |
| ∈                          | Home L                    | eads               | Contacts  | Accounts     | Deals                | Activities        | Reports                 | Analytics                                       | Products                                         | Quotes         | Sales Orders    |                  |          | All Tabs 👻                          | Q +                   | ea 🗉        | D D            | ₿        |                  |
| ©<br>CRM                   | Info                      |                    |           | $\leftarrow$ | Yan                  | nini Test .       | Testing Yami            | ini                                             |                                                  |                | Switch          | h to New Version | Send Em  | ail Convert                         | Edit                  | Send SM:    | \$ ~           | •        | •                |
| Q<br>SalesiQ               | Timeline<br>Last Update : | : 06:33 PM         |           |              |                      | Modified E        | By Yamin<br>Tue, 15     | ni Freelancer<br>5 Sep 2020 06:3                | r<br>13 PM                                       |                |                 | Cre              | ated By  | Yamini Freelan<br>Wed, 2 Sep 2020 0 | <b>cer</b><br>2:14 PM |             |                |          | ^                |
| 2<br>Desk                  | RELATED L                 | .IST               | +         |              | Text Me              | SMS Opt O         | ut –<br>nt <b>HiY</b> a | amini Test. W                                   | /e would like t                                  | D              |                 | Seconda          | ikype ID |                                     |                       |             |                |          |                  |
| v<br>€                     | Notes                     | nts                |           |              | ICAL PR              | essage conte      | book<br>a mee<br>Than   | a program. C<br>eting time for<br>ks Yamini Fre | Could you please<br>r us? Please re<br>selancer. | se set<br>ply. |                 | 5660100          | Twitter  |                                     |                       |             |                |          |                  |
| Projects                   | Products                  |                    |           |              |                      |                   |                         |                                                 |                                                  |                | В               | ulk SMS Templat  | te Name  |                                     |                       |             |                |          | 1                |
| Campaigns                  | Open Acti<br>Closed Ac    | vities<br>tivities |           |              |                      |                   |                         |                                                 |                                                  |                |                 | SMS Template     | LookUp   | SMS Template                        | for Lead Mod          | ule         |                |          |                  |
| Social                     | Emails                    | natinge            |           |              | Address In           | nformation        |                         |                                                 |                                                  |                |                 |                  |          |                                     |                       | l           | ocate Ma       | р        |                  |
| Survey                     | Campaign                  | s                  |           | Ē.,          |                      | Stre              | et –                    |                                                 |                                                  |                |                 |                  | City     |                                     |                       |             |                |          |                  |
|                            | Social<br>Zoho Desl       | c                  |           |              |                      | Sta               | te –                    |                                                 |                                                  |                |                 | Z                | lip Code |                                     |                       |             |                |          |                  |
|                            | Zoho Surv                 | ey                 | _         |              |                      | Count             | ry –                    |                                                 |                                                  |                |                 |                  |          |                                     |                       |             |                |          |                  |
| 9                          | Visits - Zol<br>SMS Histo | ho Salesl<br>pries | Q         |              | Descriptio           | on Informati      | on                      |                                                 |                                                  |                |                 |                  |          |                                     |                       |             |                |          |                  |
| Recent Items               | SMS Histo                 | гу                 |           |              |                      | Descriptio        | on —                    |                                                 |                                                  |                |                 |                  |          |                                     |                       |             |                | $\hat{}$ | ~                |
| 다<br>Favorites             |                           |                    | +         | Here         | is your Smart C      | Chat (Ctrl+Space) |                         |                                                 |                                                  |                |                 |                  |          |                                     | Ask Z                 | ia Zśs      |                | æ.       | ( <mark>3</mark> |
| <b>4</b> 2                 | Type here t               | o search           | Conde     |              | 0                    | <b>a</b> 🖡        | <b>16</b>               | 2 5                                             | 0                                                | ۷              |                 |                  |          |                                     | ^ 県 ☜                 | ) 🦟 (1)) EN | 6:35<br>9/15/2 | PM 1020  | 2                |

2. Click Send SMS button as shown below :

| 🐬 Sigma       | ×                                  | K 🛛 🕼 Zoho D | eveloper      | × 📑 Celicast Set                | iing - 🔶 🗲                        | × @ Leads                              |              | × +                              |                                               | - ø ×                         |
|---------------|------------------------------------|--------------|---------------|---------------------------------|-----------------------------------|----------------------------------------|--------------|----------------------------------|-----------------------------------------------|-------------------------------|
|               | C' û                               | 0            | ∎ ºo https:// | /crmplus.zoho.com/yamini77      | 53/index.do/cxapp                 | o/crm/org72316766                      | 9/tab/Leads  | 5/2981594000000378002            | ⊌ ☆                                           | II\ ଅ ≇ ≡                     |
| ∈             | Home Leads                         | Contacts     | Accounts      | Deals Activities                | Reports Analy                     | ytics Products                         | Quotes       | Cellcast Setting •••             | All Tabs 🕶 🔍 🕂                                | 🛱 🖽 🗘 🎕 🕕                     |
| ©<br>CRM      | Info                               |              | $\leftarrow$  | Yamini Test <sub>- Te</sub>     | sting Yamini                      |                                        |              | Switch to New Version Send Email | Convert Edit Send SMS                         | * *** < >                     |
| ©,<br>SaleslQ | Timeline<br>Last Update : 06:33 PM | 1            |               | Title                           |                                   |                                        |              | Lead Name                        | Yamini Test                                   | ^                             |
| ඵ             | RELATED LIST                       | +            |               | Phone                           |                                   |                                        |              | Email                            |                                               |                               |
| Desk          | Notes                              |              |               | Mobile                          | S+6149164                         | 44158                                  |              | Fax                              |                                               |                               |
| Projects      | Attachments                        |              |               | Lead Source                     |                                   |                                        |              | Website                          |                                               |                               |
| ş             | Products                           |              |               | Industry                        |                                   |                                        |              | Lead Status                      |                                               |                               |
| Campaigns     | Open Activities                    |              |               | Annual Revenue                  |                                   |                                        |              | No. of Employees                 |                                               |                               |
| ې<br>Social   | Emails                             |              | Ь. I.         | Email Opt Out                   |                                   |                                        |              | Rating                           |                                               |                               |
| ⊘<br>Survey   | Invited Meetings<br>Campaigns      |              | ¢             | Modified By                     | Yamini Freela<br>Tue, 15 Sep 2020 | ancer<br>0 06:33 PM                    |              | Created By                       | Yamini Freelancer<br>Wed, 2 Sep 2020 02:14 PM |                               |
|               | Social                             |              |               | SMS Opt Out                     |                                   |                                        |              | Skype ID                         |                                               |                               |
| •••           | Zoho Desk                          |              |               | Text Message Content            | Hi Yamini Te                      | est, We would like                     | to<br>se set | Secondary Email                  |                                               |                               |
|               | Zoho Survey<br>Visits - Zoho Sales | IQ           |               |                                 | a meeting tim<br>Thanks Yamir     | ne for us? Please re<br>ni Freelancer. | ply.         | Twitter                          |                                               |                               |
| 9             | SMS Histories                      |              |               |                                 |                                   |                                        |              | Bulk SMS Template Name           |                                               |                               |
| Recent Items  | SMS History                        |              |               |                                 |                                   |                                        |              | SMS Template LookUp              | SMS Template for Lead Module                  | ~                             |
| ☆             | LINKS                              | +            |               |                                 |                                   |                                        |              |                                  |                                               |                               |
| Favorites     | Chats Channe                       | ils Conta    | Herei         | is your Smart Chat (Ctrl+Space) |                                   |                                        |              |                                  | Ask Zia                                       | ZÁ 🗎 🖪 🖗                      |
|               | • Type here to searc               | h            |               | O 🖬 🧮                           | uti 🗟 🛛                           | S 🔾 🛯                                  | 6            |                                  | ^ 🖡 🛥 ,                                       | 信 (小) ENG 6:39 PM (15/2020 時) |

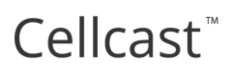

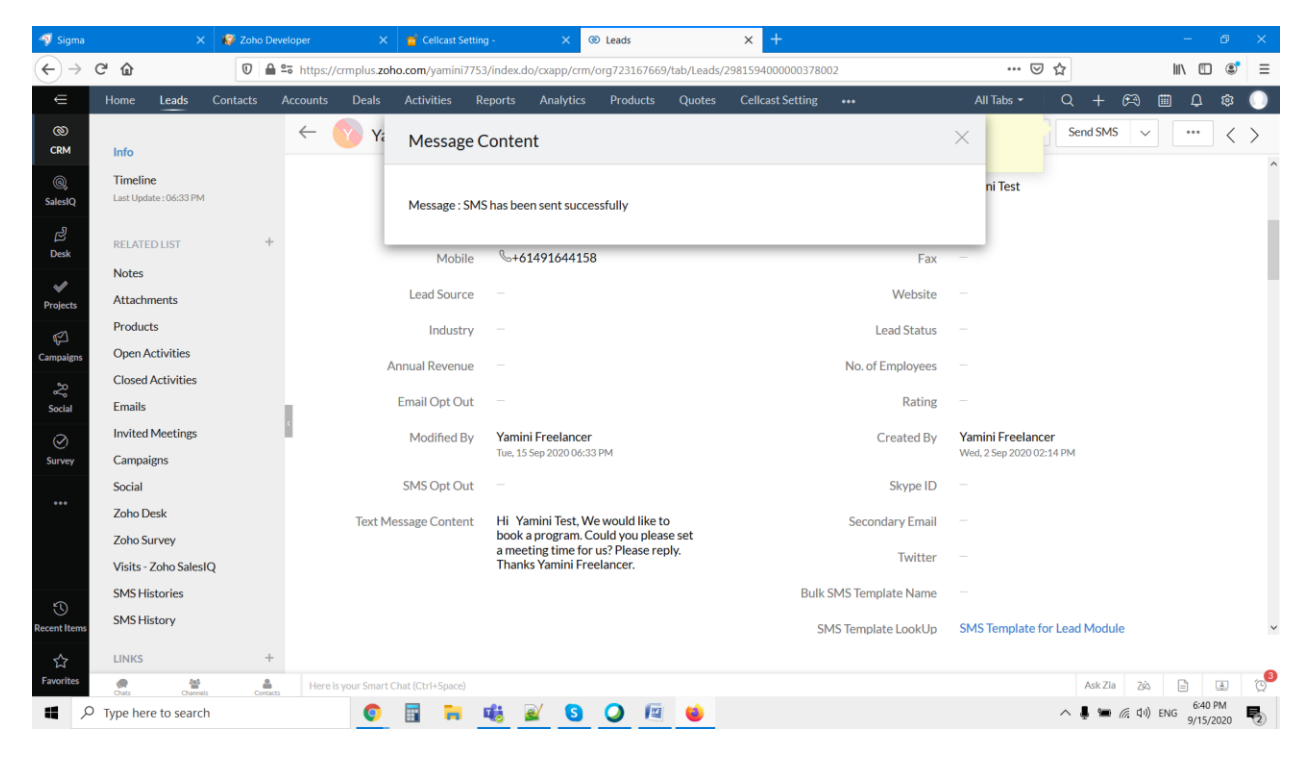

3. Once SMS is sent, you can see the SMS sent successfully modal box as mentioned below.

#### SMS history:

Once SMS is sent then we can able to see SMS history details in Lead related list and separate module as well.

You can add columns in the related list as mentioned below :

| 🐬 Sigma              | ×                                      | 💕 Zoho De | veloper      | ×                     | 📹 Cellcast S     | Setting -     | ×            | ② Leads       |             | × +                   |              |            |                                                    | -                      | 0          | ×                |
|----------------------|----------------------------------------|-----------|--------------|-----------------------|------------------|---------------|--------------|---------------|-------------|-----------------------|--------------|------------|----------------------------------------------------|------------------------|------------|------------------|
| $\leftrightarrow$    | C' û                                   | 0         | ≌a https:/   | //crmplus. <b>zoh</b> | io.com/yamin     | i7753/index.c | lo/cxapp/crn | n/org72316766 | 9/tab/Leads | /29815940000003780    | 002          | •••        | ⊠ ☆                                                | III\ 🖽                 |            | ≡                |
| Æ                    | Home Leads                             | Contacts  | Accounts     | Deals                 | Activities       | Reports       | Analytics    | Products      | Quotes      | Cellcast Setting      | •••          | All Tabs 👻 | Q + 🛤                                              | Ш Д                    | ©3         |                  |
| ©<br>CRM             | Info                                   |           | $\leftarrow$ | Yar                   | nini Test .      | Testing Yami  | ni           |               |             | Switch to New Version | n Send Email | Convert    | lit Send SMS                                       | ~ ***                  | <          | >                |
| ©,<br>SalesIQ        | Timeline<br>Last Update : 06:33 PM     |           |              | SMS Histo             | ory              |               |              |               |             |                       |              |            | Q Search                                           |                        |            |                  |
| ු<br>Desk            | RELATED LIST                           | +         |              | Custom Bo             | dy SMS Sent of   | on 15-Sep-20  | 20 06:11:07  |               |             |                       |              | _          | SMS History Na                                     | me*                    |            |                  |
| ✓ Projects           | Notes<br>Attachments                   |           |              | Custom Bo             | dy SMS Sent o    | on 15-Sep-20  | 20 06:10:40  |               |             |                       |              |            | Direction     Body     SMS History Out             | mor                    |            |                  |
| (기<br>Campaigns      | Products<br>Open Activities            |           |              | Add Relat             | ed List          |               |              |               |             |                       |              |            | Modified By     Created By                         | viter                  |            |                  |
| Social               | Closed Activities<br>Emails            |           |              |                       |                  |               |              |               |             |                       |              |            | Created Time                                       |                        |            |                  |
| Ø                    | Invited Meetings                       |           | ¢            |                       |                  |               |              |               |             |                       |              |            | <ul> <li>Last Activity Tin</li> <li>Tag</li> </ul> | ne                     |            |                  |
| Survey               | Social                                 |           |              |                       |                  |               |              |               |             |                       |              |            | From Number Related Contact                        | Module                 |            |                  |
|                      | Zoho Desk<br>Zoho Survey               |           |              |                       |                  |               |              |               |             |                       |              |            | Related Deal Me                                    | odule<br>odule         |            |                  |
|                      | Visits - Zoho Sales I<br>SMS Histories | Q         |              |                       |                  |               |              |               |             |                       |              |            | To Number                                          |                        |            |                  |
| C<br>Recent Items    | SMS History 2                          |           |              |                       |                  |               |              |               |             |                       |              |            | Save                                               | ancel                  | Ŷ          | -                |
| ☆<br>Favorites       | LINKS                                  | +         | Here         | is your Smart (       | Chat (Ctrl+Space | :)            |              |               |             |                       |              |            | Ask Zia                                            | × =                    | æ          | ( <mark>)</mark> |
| <b>4</b> $^{ m  ho}$ | Type here to search                    | Conside   |              | 0                     | <b>a</b> 7       | 46            | <u>a</u> S   | 0             | 6           |                       |              |            | ∧ <b>↓ </b> ■ <i>∉</i> ⊂                           | 6:41<br>(1)) ENG 9/15/ | PM<br>2020 | 2                |

| 🐬 Sigma           | ×                                  | 🕼 Zoho D | eveloper     | ×                      | 👕 Cellcast Setti           | ng -             | × 🕲 Leads                      |                  | × +                   |         |                                           |                                                  |                                          |                                   |            | - 0       | 5 >               | ×  |
|-------------------|------------------------------------|----------|--------------|------------------------|----------------------------|------------------|--------------------------------|------------------|-----------------------|---------|-------------------------------------------|--------------------------------------------------|------------------------------------------|-----------------------------------|------------|-----------|-------------------|----|
|                   | C' 🕜                               | 0        | °≅ https:/   | //crmplus. <b>zoh</b>  | o.com/yamini775            | 53/index.do/cxap | p/crm/org72316766              | i9/tab/Leads/    | 29815940000003780     | 002     |                                           |                                                  | ⊍                                        | ☆                                 | l          | N         | : ۱۹              | ≡  |
| ∈                 | Home Leads                         | Contacts | Accounts     | Deals                  | Activities A               | Reports Anal     | ytics Products                 | Quotes           | Cellcast Setting      | •••     |                                           | AII                                              | Tabs 🝷                                   | Q +                               | ea 🖽       | Û.        | ۵ (               |    |
| ©<br>CRM          | Info                               |          | $\leftarrow$ | Yam                    | nini Test <sub>- Tes</sub> | sting Yamini     |                                |                  | Switch to New Version | n Se    | end Email                                 | Convert                                          | Edit                                     | Send SMS                          | × [        | •••       | $\langle \rangle$ |    |
| ©,<br>SaleslQ     | Timeline<br>Last Update : 06:33 PM |          |              | No records for         | IND                        |                  |                                |                  |                       |         |                                           |                                                  |                                          |                                   |            |           |                   | ^  |
| ළ<br>Desk         | RELATED LIST                       | +        |              | SMS Histo              | ries                       |                  |                                |                  |                       |         |                                           |                                                  |                                          |                                   |            |           |                   |    |
| Projecte          | Notes<br>Attachments               |          |              | No records fou         | ind + Ass                  | ign + New        |                                |                  |                       |         |                                           |                                                  |                                          |                                   |            |           |                   |    |
| rio(cus)          | Products                           |          | ۲            | SMS Histo              | ry                         |                  |                                |                  |                       |         |                                           |                                                  |                                          | + Assign                          | + New      | Edit      |                   |    |
| Campaigns         | Closed Activities                  |          |              | SMS History            | Name                       |                  | Message ID                     |                  | Dir                   | rection | Body                                      |                                                  |                                          |                                   | SMS Hist   | ory Owne  | r                 |    |
| Social            | Emails                             |          | c            | Custom Boo<br>06:11:07 | ly SMS Sent on 1           | 5-Sep-2020       | 20F5925D-DCC<br>D6BC85CA0E2E   | 1-D3F7-2C5I      | D- OL                 | utbound | Hi Yamini T<br>Could you p<br>reply. Than | est, We would<br>please set a m<br>ks Yamini Fre | d like to boo<br>eeting time<br>elancer. | ok a program.<br>e for us? Please | Yamini F   | reelancer |                   |    |
| ⊘<br>Survey       | Campaigns                          |          | Ľ.,          | Custom Boo<br>06:10:40 | ly SMS Sent on 1           | 5-Sep-2020       | 6D390505-E7BD<br>EBBA-1AA6-7D4 | )-<br>104C2C7583 | Ou                    | utbound | Hi Yamini T<br>Could you p<br>reply. Than | est, We would<br>please set a m<br>ks Yamini Fre | d like to boo<br>eeting time<br>elancer. | ok a program.<br>e for us? Please | Yamini F   | reelancer |                   |    |
| •••               | Social<br>Zoho Desk                |          |              | Add Relate             | d List                     |                  |                                |                  |                       |         |                                           |                                                  |                                          |                                   |            |           |                   |    |
|                   | Zoho Survey                        | -        |              |                        |                            |                  |                                |                  |                       |         |                                           |                                                  |                                          |                                   |            |           |                   |    |
|                   | Visits - Zoho Sales                | Q        |              |                        |                            |                  |                                |                  |                       |         |                                           |                                                  |                                          |                                   |            |           |                   |    |
| C<br>Recent Items | SMS History                        |          |              |                        |                            |                  |                                |                  |                       |         |                                           |                                                  |                                          |                                   |            | (         | $\sim$            | ~  |
| ☆                 | LINKS                              | +        |              |                        |                            |                  |                                |                  |                       |         |                                           |                                                  |                                          |                                   |            |           |                   | 0  |
| Favorites         | Chats Channels                     | s Conta  | Here         | is your Smart Cl       | hat (Ctrl+Space)           |                  |                                |                  |                       |         |                                           |                                                  |                                          | Ask Zia                           | ZÁS        |           | 0 ()              | ຼື |
| <b>4</b> X        | O Type here to search              | ו        |              | 0                      | 📰 🗧                        | ui 🔬             | <u>s</u> <u></u>               | 1                |                       |         |                                           |                                                  |                                          | ^ 🖡 🛥 /                           | 信 (小)) ENG | 9/15/20   | 20                |    |

### Send Text Message automatically once lead is created:

Created workflow rule and associated separate workflow as mentioned below. You can make on/off for each workflow. See the status toggle for each workflow. For now, I have deactivated the workflow to give the difference.

#### × 💿 Cellcast Setting × 🔼 → C ≜ crmplus.zoho.com.au/ 🗞 🚖 💩 Incognito 😫 Dashboard 🔄 Ajouter une nouvell... 😰 WhatsApp 🔞 Page de configurati... 🔝 Thème ႃ Homev M Sentinel Secure Err Set Campaigns Analytic Rules Usage Setup Q Workflow Rules ? Help General Workflow rules allow you to perform certain automatic actions on specific records based on filter criteria. Workflow automations can send emails, update fields, create records and much more. Users and Control Zoho Directory + Create Rule Search Channels Rule Name All Modules v Execute On Last Modified Status 🔻 Actions Customization Deals Create or Edit **Big Deal Rule** 1 Automation Workflow Rules Update Text Message in Lead Leads Create 1 Aug 26, 2020 Schedules Send Lead SMS Message Leads Create 1 Aug 26, 2020 Inactive Actions Assignment Rules Case Escalation Rules Scoring Rules Segmentation Process Management Ask Zia Zá 📄 🎩 🕲 . Costr へ 🎟 🥂 中) ENG 8:37 PM 8/26/2020 🖏 0 🗄 🖬 🖏 🗟 🧔 🛪 🖸 🖲 Type here to search

### To activate / deactivate - Go Setup -> Automation - > Workflows

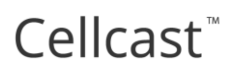

### Low Credits:

If we don't have credits in cell cast account, we will be throwing error as follows:

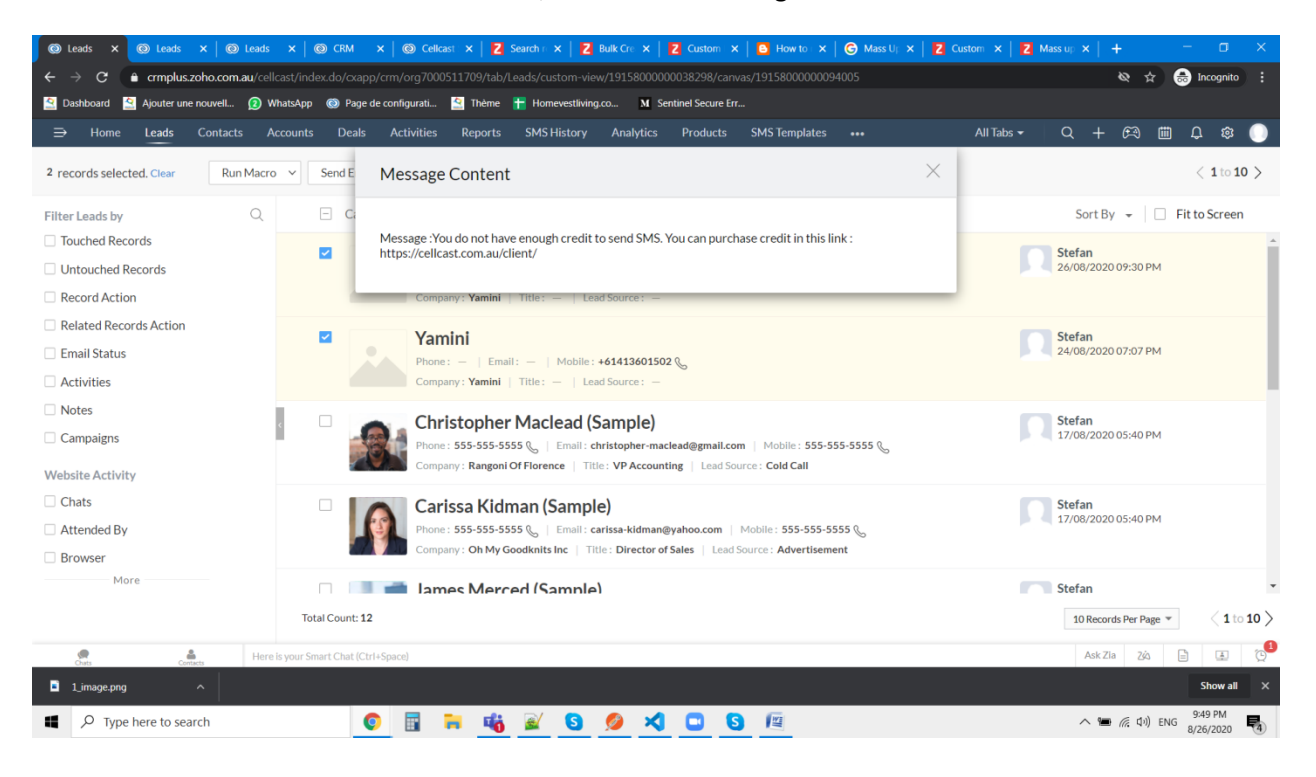

#### **Bulk SMS:**

Select list of records that you want to send SMS. - Bulk Send SMS Button

Mass update the selected records as mentioned below:

 Please update exact template name in "Bulk SMS Template Name" as mentioned in SMS Template module to provide the content for BULK SMS functionality.

| 🐬 Sigma                    |                      | ×                   | 🕼 Zoho D | eveloper    | ×                   | 👕 Cellcast Se     | etting -           | ×                         | ② Leads        |             | × +                   |                    |                                  |                  | -           | Ø                   | ×   |
|----------------------------|----------------------|---------------------|----------|-------------|---------------------|-------------------|--------------------|---------------------------|----------------|-------------|-----------------------|--------------------|----------------------------------|------------------|-------------|---------------------|-----|
| $\leftarrow$ $\rightarrow$ | C' 🕜                 |                     | 0        | °≅ https:// | crmplus. <b>zoh</b> | no.com/yamini7    | 753/index.d        | o/cxapp/cr                | m/org72316766  | 9/tab/Leads | /298159400000037800   | )2                 | •••                              | ש ב              | III \       | ۹                   | ≡   |
| ∈                          | Home                 | Leads               | Contacts | Accounts    | Deals               | Activities        | Reports            | Analytic                  | s Products     | Quotes      | Cellcast Setting      |                    | All Tabs 👻                       | Q +              | ۵ 📖         | 0 🕸                 |     |
| 00                         |                      |                     |          |             |                     |                   |                    |                           |                |             | Switch to New Version | Send Email         | Convert Edi                      | t Send SMS       | × *         | •• <                | >   |
| CRM                        | Info                 |                     |          |             |                     |                   |                    |                           |                |             |                       |                    |                                  |                  |             |                     | ^   |
| ©,<br>SaleslQ              | Timelin<br>Last Upda | e<br>ite : 06:33 PM |          |             | A                   | nnual Revenu      | ie —               |                           |                |             |                       | No. of Employees   |                                  |                  |             |                     |     |
| ළු                         |                      |                     |          |             |                     | Email Opt Ou      | ıt —               |                           |                |             |                       | Rating             |                                  |                  |             |                     |     |
| Desk                       | RELATE<br>Notes      | DLIST               | +        |             |                     | Modified B        | y Yamin<br>Tue, 15 | i Freelanc<br>Sep 2020 06 | er<br>:33 PM   |             |                       | Created By         | Yamini Freela<br>Wed, 2 Sep 2020 | ncer<br>02:14 PM |             |                     |     |
| Projects                   | Attachr              | nents               |          |             |                     | SMS Opt Ou        | ıt –               |                           |                |             |                       | Skype ID           |                                  |                  |             |                     | - 1 |
| ß                          | Product              | ts                  |          |             | Toyt Mr             | ossago Contor     |                    | mini Test                 | We would like  | to          |                       | Socondary Email    |                                  |                  |             |                     |     |
| Campaigns                  | Open A               | ctivities           |          |             | TEXTIME             | essage Conter     | booka              | a program.                | Could you plea | ase set     |                       | Secondary Email    |                                  |                  |             |                     |     |
| Ŷ                          | Closed               | Activities          |          |             |                     |                   | Thank              | s Yamini F                | reelancer.     | epiy.       |                       | Twitter            |                                  |                  |             |                     |     |
| Social                     | Emails               |                     |          | ¢           |                     |                   |                    |                           |                |             | Bulk                  | SMS Template Name  |                                  |                  | Ø           |                     |     |
| $\oslash$                  | Invited              | Meetings            |          | C           |                     |                   |                    |                           |                |             | SN                    | 4S Template LookUp | SMS Template                     | for Lead Module  | 2           |                     |     |
| Survey                     | Campai               | gns                 |          |             |                     |                   |                    |                           |                |             |                       |                    |                                  |                  |             |                     |     |
| •••                        | Social               |                     |          |             | ddross In           | formation         |                    |                           |                |             |                       |                    |                                  |                  | Locat       | e Map               |     |
|                            | Zoho D               | esk                 |          |             | auress m            | normation .       |                    |                           |                |             |                       |                    |                                  |                  |             |                     |     |
|                            | Visite -             | Zoho Salesi         | 0        |             |                     | Stree             | et —               |                           |                |             |                       | City               |                                  |                  |             |                     |     |
|                            | SMS Hi               | stories             | 4        |             |                     | Stat              | ie –               |                           |                |             |                       | Zip Code           |                                  |                  |             |                     |     |
| C<br>Recent Items          | SMS His              | story 🔃             |          |             |                     | Countr            | -y —               |                           |                |             |                       |                    |                                  |                  |             |                     | ~   |
| ☆                          | LINKS                |                     | +        |             |                     |                   |                    |                           |                |             |                       |                    |                                  |                  |             | $\sim$              |     |
| Favorites                  | Chats                | Channel             | s Conta  | Hereis      | your Smart C        | Chat (Ctrl+Space) |                    |                           |                |             |                       |                    |                                  | Ask Zia          | ZÁ 🗎        | ٤                   | Q   |
| <b>4</b> 2                 | Type her             | e to searcl         | 'n       |             | 0                   | 🗄 🔒               | 46                 | 🤮 🕓                       | 0              |             |                       |                    |                                  | ^ 🖡 🛥 /          | 质 (1) ENG g | 6:45 PM<br>/15/2020 | 2   |

### 2. Click Mass Update

| 🐬 Sigma           |                                              | ×               | 😺 Zoho   | Developer   | ×                         | 🝵 Cellcast     | Setting -      | ×           | Leads          |             | × +                  |                    |                    |              |              | -                   | o ×               |
|-------------------|----------------------------------------------|-----------------|----------|-------------|---------------------------|----------------|----------------|-------------|----------------|-------------|----------------------|--------------------|--------------------|--------------|--------------|---------------------|-------------------|
|                   | C' û                                         |                 | 0        | 🔒 端 https:/ | /crmplus. <b>zoh</b>      | o.com/yamir    | ni7753/index.d | o/cxapp/crr | m/org723167669 | 9/tab/Leads | /custom-view/2981594 | 000000087501/list? | page=1&per_  ••• 🗵 | 1 🕁          |              | ₩\ 🖽                |                   |
| ∈                 | Home                                         | Leads           | Contacts | Accounts    | Deals                     | Activities     | Reports        | Analytics   | Products       | Quotes      | Cellcast Setting     | •••                | All Tabs 👻         | Q +          | æ            | <b>⊞</b>            | ۵ 🕕               |
| ©<br>CRM          | 5 records                                    | selected.       | Clear    | Run Macro   | <ul> <li>✓ Sen</li> </ul> | dEmail         | Create Task    | Tags        | Send Bulk SM   | ıs 🗸        | •••                  |                    |                    |              |              | < 1                 | to <b>10 &gt;</b> |
| Q,                | Filter Lead                                  | s by            |          | Q           | Ē                         | Lead Nar       | ne             |             | Company        |             | Set Reminder         |                    | Phone              | Lead Sourc   | е            | Lead Own            | ier               |
| SalesIQ           | Untouc                                       | d Records       | ds       |             |                           | Yamini V       | 1 Testing      |             | ZOHO           |             | Change Owner         |                    |                    |              |              | Yamini<br>Freelance | r                 |
| Desk              | Record                                       | Action          | Action   |             |                           | Yamini E       | ctension Testi | ng          | India          |             | Update Response      |                    |                    |              |              | Yamini<br>Freelance | r                 |
| Projects          | Email S                                      | tatus           | Action   |             |                           | Yamini Te      | est            |             | ттт            |             | Mail Merge           |                    |                    |              |              | Yamini<br>Freelance | r                 |
| Campaigns         | <ul> <li>Activitie</li> <li>Notes</li> </ul> | es              |          |             | 2                         | Yamini         |                |             | Testing        |             | Delete               |                    |                    |              |              | Yamini<br>Freelance | r                 |
| Social            | Campai                                       | gns             |          |             | ۲                         | Yamini 12      | 23             |             | Testing1239    | 9           | yaminisurender1      | 23@gmail.com       |                    |              |              | Yamini<br>Freelance | r                 |
| Survey            | Chats                                        | CUVITY          |          |             |                           | Yamini Te      | est            |             | Testing Yami   | ini         |                      |                    |                    |              |              | Yamini<br>Freelance | r                 |
| •••               | Attende     Browse                           | ed By<br>r      |          |             |                           | Yamini         |                |             | Yamini         |             |                      |                    |                    |              |              | Yamini<br>Freelance | r                 |
|                   | Annual                                       | More<br>Revenue |          |             |                           | Christopl      | her Maclead (  | Sample)     | Rangoni Of I   | Florence    | christopher-mack     | ead@gmail.com      | 555-555-5555 🗞     | Cold Call    |              | Yamini<br>Freelance | r                 |
| C<br>Recent Items | Bulk SN                                      | 1S Templat      | te Name  |             |                           | Carissa K      | idman (Samp    | le)         | Oh My Good     | dknits Inc  | carissa-kidman@      | yahoo.com          | 555-555-5555 🗞     | Advertisem   | ient         | Yamini<br>Freelance | r y               |
| ☆                 |                                              |                 |          |             | Total                     | Count: 19      |                |             |                |             |                      |                    |                    | 10 Records P | er Page      | * < 1               | to 10 >           |
| Favorites         | Chats                                        | Channels        | Con      | Here        | ls your Smart C           | hat (Ctrl+Spac | e)             |             |                |             |                      |                    |                    | Ask Zia      | ZÁS          |                     | I (9              |
| # >               | > Type here                                  | to search       |          |             | 0                         | <b>.</b>       | <b>4</b> 8     | 2 5         | 0              |             |                      |                    |                    | ~ 🖡 🛥        | <i>(</i> (1) | ENG 9/15/20         | M                 |

3. Enter exact name of SMS template name here

| 🐬 Sigma           |                  | ×                      | 🕼 Zoho   | Developer    |            | ×        | 👕 Cellcast     | Setting -     | ×            | Ceads    |           |              | × +              |                    |                        |            |                    | -                              | a ×        |
|-------------------|------------------|------------------------|----------|--------------|------------|----------|----------------|---------------|--------------|----------|-----------|--------------|------------------|--------------------|------------------------|------------|--------------------|--------------------------------|------------|
| $\leftrightarrow$ | ୯ ଜ              |                        | O        | 🔒 🗢 https:// | /crmplus   | zoho     | .com/yamin     | i7753/index.o | lo/cxapp/cri | m/org723 | 167669/ta | ab/Leads/c   | ustom-view/29815 | 594000000087501/li | ist?page=1&per_  ••• 🗟 | )<br>合     |                    | III\ 🗉                         | ) 🔹 ≡      |
| ∈                 | Home             | Leads                  | Contacts | Accounts     | Deal       | s        | Activities     | Reports       | Analytics    | s Prod   | lucts     | Quotes       | Cellcast Setting | •••                | All Tabs 👻             | Q +        | æ                  | <b>⊞</b>                       | © 🕸        |
| ©<br>CRM          | 5 record         | is selected.           | Clear    | Run Macro    | ~          | Send     | l Email        | Mass U        | pdate        |          |           |              |                  |                    |                        |            |                    |                                | 1 to 10 >  |
| ©,<br>SalesIQ     | Filter Lea       | ads by<br>add Records  | 5        | Q            | E          | -        | Lead I         | Bulk SMS      | Template .   |          | 1S Templa | ate for Lead | 1 Module         |                    | Phone                  | Lead Sour  | rce                | Lead Ov<br>Yamini              | vner       |
| ව<br>Desk         | Unto Recor       | uched Reco<br>d Action | rds      |              |            |          | Yamin          |               |              |          |           |              | Cancel           | Update             |                        |            |                    | Freeland<br>Yamini<br>Freeland | ter<br>cer |
| Projects          | Relation         | ed Records<br>Status   | Action   |              |            |          | Yamini Te      | st            |              | TTTT     |           |              |                  |                    |                        |            |                    | Yamini<br>Freeland             | zer        |
| Campaigns         | Activi     Notes | ties                   |          |              |            | <b>~</b> | Yamini         |               |              | Testin   | g         |              |                  |                    |                        |            |                    | Yamini<br>Freelan              | ter        |
| Social            | Camp             | Activity               |          |              | <          |          | Yamini 12      | 3             |              | Testin   | g12399    |              | yaminisurende    | r123@gmail.com     |                        |            |                    | Yamini<br>Freelan              | cer        |
| Survey            | Chats            | i<br>ded Dr.           |          |              |            |          | Yamini Te      | st            |              | Testin   | g Yamini  |              |                  |                    |                        |            |                    | Yamini<br>Freelan              | cer        |
| •••               | Brow             | aea By<br>ser          |          |              |            |          | Yamini         |               |              | Yamin    | i         |              |                  |                    |                        |            |                    | Yamini<br>Freelan              | ter        |
|                   | 🗌 Annu           | More<br>al Revenue     |          |              |            |          | Christoph      | er Maclead    | (Sample)     | Rango    | ni Of Flo | rence        | christopher-ma   | aclead@gmail.com   | 555-555-5555 %         | Cold Call  |                    | Yamini<br>Freelan              | cer        |
| S<br>Recent Items | Bulk S           | SMS Templa             | ate Name |              |            |          | Carissa Ki     | idman (Samp   | le)          | Oh My    | Goodkr    | nits Inc     | carissa-kidman   | n@yahoo.com        | 555-555-5555 %         | Advertise  | ment               | Yamini<br>Freelan              | cer 🔊      |
| ☆                 |                  |                        |          |              | Т          | fotal (  | Count: 19      |               |              |          |           |              |                  |                    |                        | 10 Records | Per Pag            | e * <                          | 1 to 10 >  |
| Favorites         | Chats            | Channels               | s Con    | Here Here    | ls your Sm | art Ch   | at (Ctrl+Space | 2)            |              |          | -         |              |                  |                    |                        | Ask        | Zia Zśo            |                                |            |
| <b>4</b>          | O Type he        | re to search           | h        |              |            |          | 🖬 🐂            | 46            | <u>s</u>     | 0        | 1         |              |                  |                    |                        | ~ 🖣 🖷      | ■ <i>(ii</i> , ⊄)) | ENG 9/15                       | /2020      |

4. Once it is updated and click Bulk SMS button then SMS will be sent to all selected records.

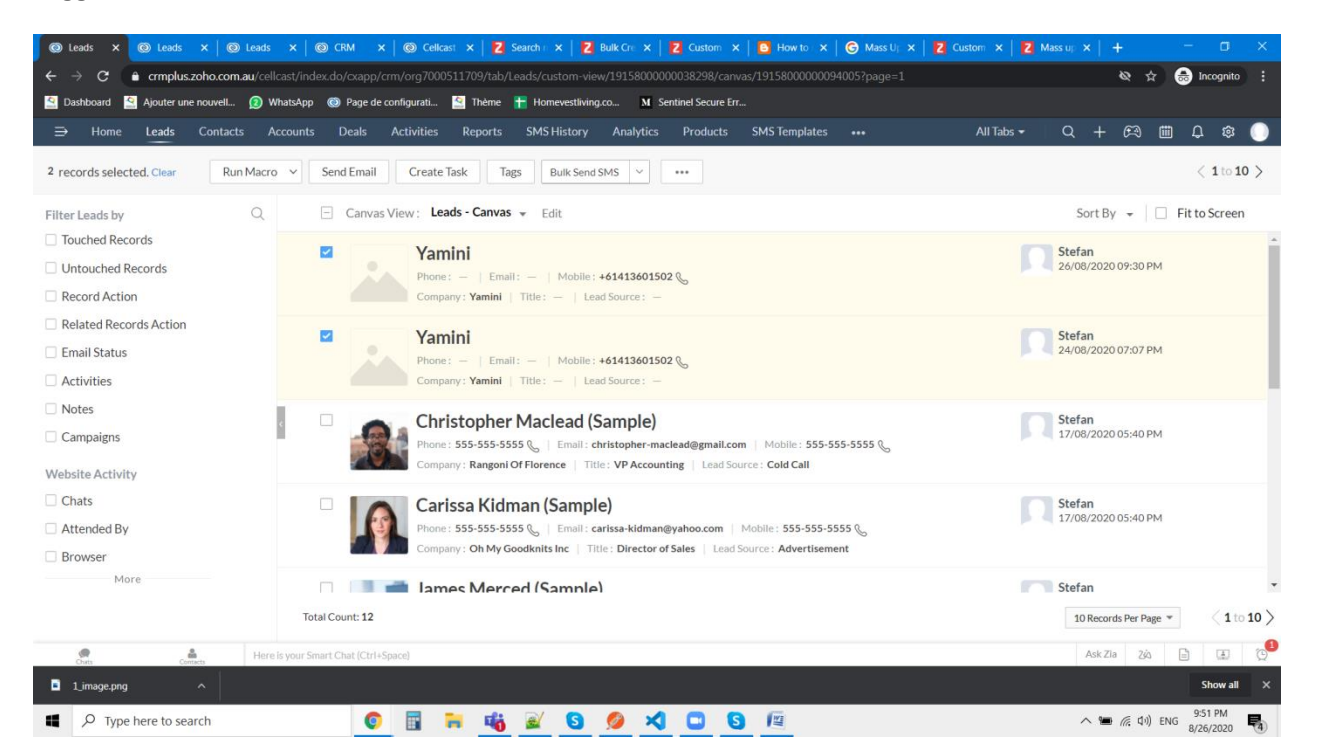

# Trigger Bulk SMS button:

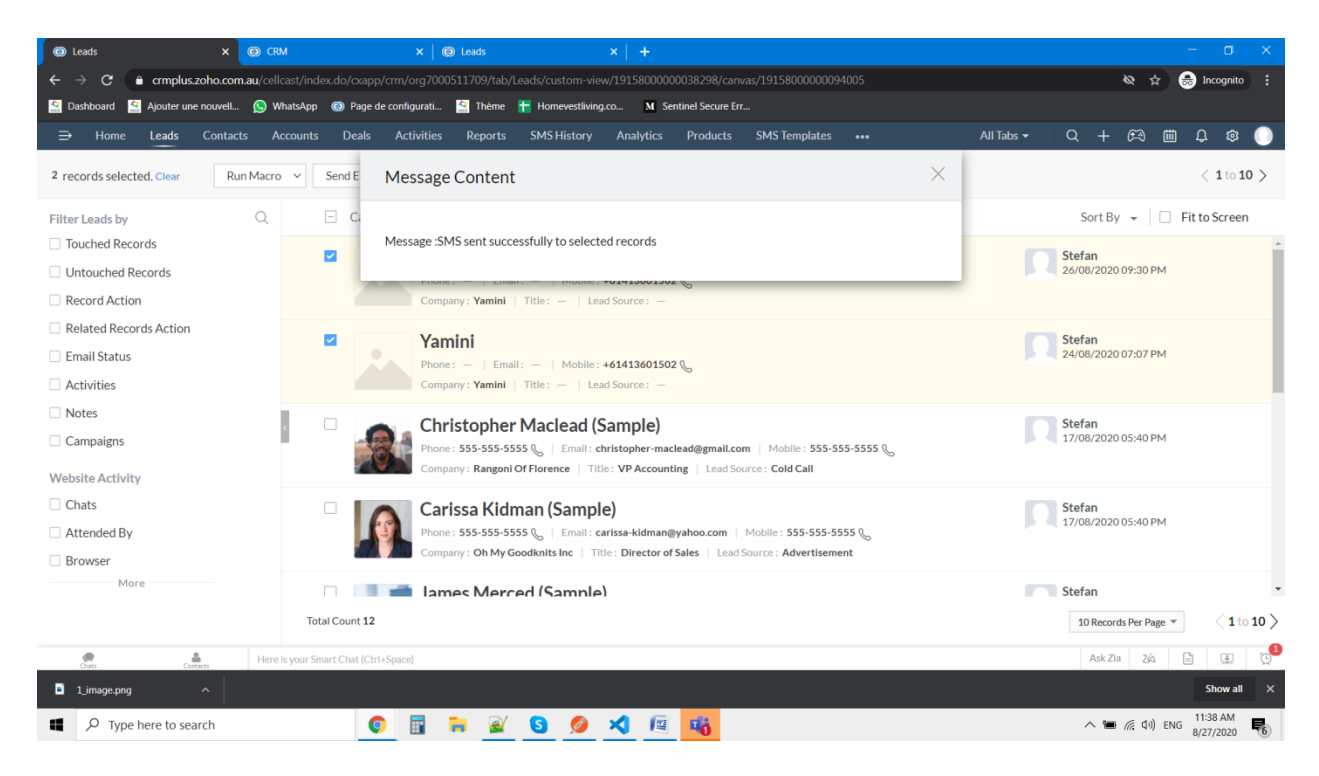

#### **Incoming SMS:**

Whenever incoming SMS is received in Cellcast, SMS history will hold the incoming SMS with incoming body message and received time as well.

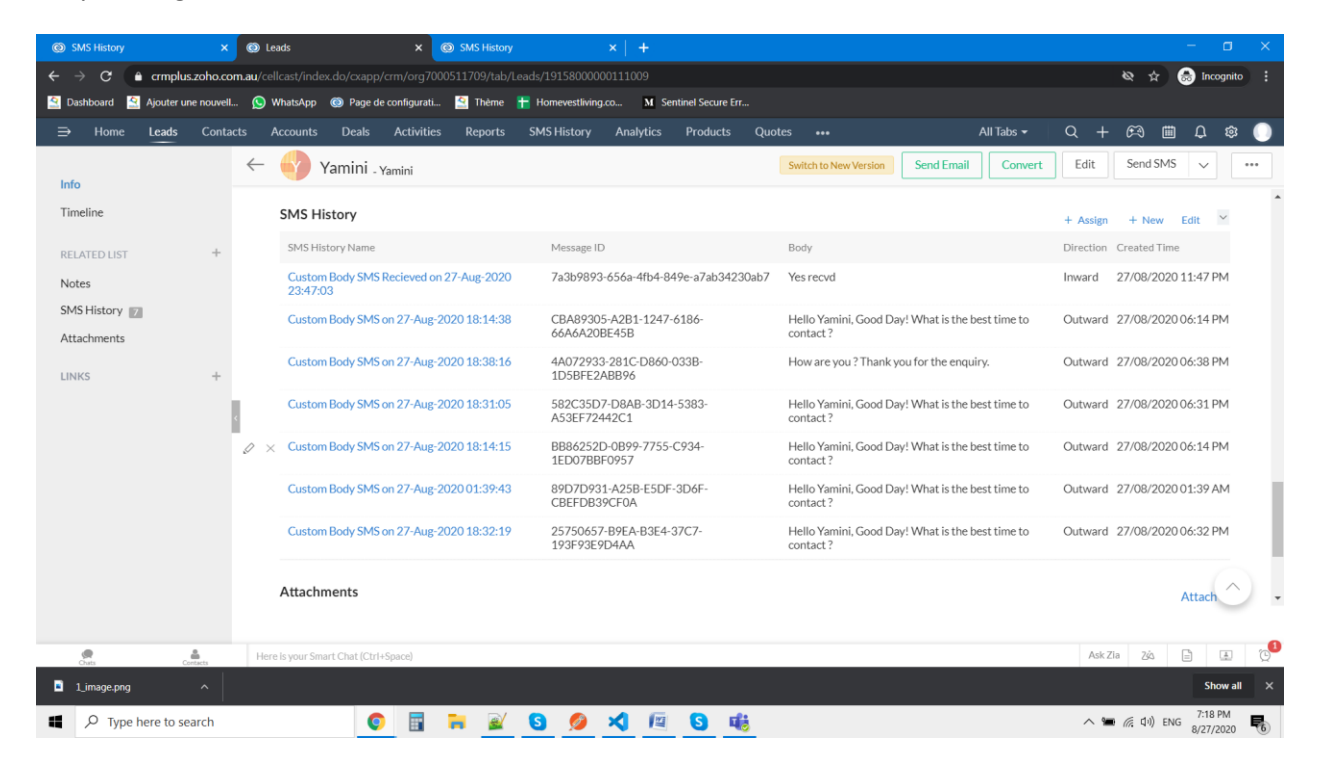

| 🐬 Sigma           | ×                                  | 🕡 Zoho De | veloper   | ×                     | 👕 Celicast Se     | etting -         | × G                             | SMS History         |              | X 🛛 Zoho       | Accounts X              | +                                            |                 | - 144              | ø ×               |        |
|-------------------|------------------------------------|-----------|-----------|-----------------------|-------------------|------------------|---------------------------------|---------------------|--------------|----------------|-------------------------|----------------------------------------------|-----------------|--------------------|-------------------|--------|
| $\leftrightarrow$ | C 💮                                | 0 🔒       | º₀ https: | //crmplus. <b>zoh</b> | io.com/yamini     | 753/index.o      | do/cxapp/crm/                   | /org723167669       | 9/tab/Custom | Module2/298159 | 4000000531001           | ··· 🖂 🕁                                      |                 |                    |                   | -      |
| ∈                 | Home Leads                         | Contacts  | Accounts  | Deals                 | Activities        | Reports          | Analytics                       | Products            | Quotes       | SMS History    |                         | All Tabs 👻 🔿 C                               | x + 🕫 (         | D D                | ø 🕕               |        |
| ©<br>CRM          | Info                               |           | ~         | Cus                   | stom Body         | SMS Se           | nt on 15-S                      | Sep-2020(           | 06:1         |                | Switc                   | h to New Version Send E                      | Email Edit      |                    | $\langle \rangle$ |        |
| ©,<br>SaleslQ     | Timeline<br>Last Update : 06:49 PM |           |           | SMS Histo             | ry Informat       | ion              |                                 |                     |              |                |                         |                                              |                 |                    |                   | С<br>С |
| ව<br>Desk         | RELATED LIST                       | +         |           | SMS                   | 6 History Nam     | e Custo<br>Sep-2 | om Body SMS<br>2020 06:11:0     | 5 Sent on 15-<br>17 |              |                | SMS History Owner       | Yamini Surender                              |                 |                    |                   | Ì      |
| Projects          | Attachments                        |           |           |                       | Created B         | Y Yami<br>Tue, 1 | ni Surender<br>5 Sep 2020 06:4: | 1 PM                |              |                | Modified By             | Yamini Surender<br>Tue, 15 Sep 2020 06:49 Pf | м               |                    |                   |        |
| (기<br>Campaigns   | Emails<br>Open Activities          |           |           |                       | Bod               | y Hey t<br>mess  | there, Thank y<br>age           | you for the         |              |                | Direction<br>Message ID | Inbound                                      | 3F7-2C5D-       |                    |                   |        |
| R a               | Closed Activities                  |           |           |                       | From Number       | er               |                                 |                     |              |                | HC3545C IC              | D6BC85CA0E2E                                 |                 |                    |                   |        |
| Social<br>(🗸)     | LINKS                              | +         | e         | Related C             | ontact Modul      | e –              |                                 |                     |              |                | Related Deal Module     | -                                            |                 |                    |                   |        |
| Survey            |                                    |           |           | Relate                | d Lead Modul      | le Yami          | ni Test                         |                     |              |                | To Number               | +61491644158                                 |                 |                    |                   |        |
|                   |                                    |           |           |                       | Тур               | e                |                                 |                     |              |                | Custom String           | -                                            |                 |                    |                   |        |
|                   |                                    |           |           | Notes                 |                   |                  |                                 |                     |              |                |                         |                                              |                 |                    |                   |        |
| C<br>Recent Items |                                    |           |           | Add a note            |                   |                  |                                 |                     |              |                |                         |                                              |                 |                    |                   | ~      |
| ☆<br>Favorites    |                                    |           | Here      | : is your Smart C     | That (Ctrl+Space) |                  |                                 |                     |              |                |                         |                                              | Ask Zia Zià     | 6                  | D 0               | 8      |
| 4                 | • Type here to search              | h         |           | 0                     |                   | 46               | 2 5                             | 0                   |              |                |                         | ^                                            | 🖌 📕 🐜 🌈 (Chi) E | 6:53 PI<br>9/15/20 | M<br>20           | 5      |

# SMS Templates:

On installation of Cellcast Plugin, default templates will be added with default body. User can change the body content any time.

| 🐬 Sigma                                 |             |              | < 🕼 Zoh  |                |                       | 💼 Cellcast S     | etting -      | ×            | SMS Template   | 5           | × Zoho          |                |                   |        |             |                     |          |                             |
|-----------------------------------------|-------------|--------------|----------|----------------|-----------------------|------------------|---------------|--------------|----------------|-------------|-----------------|----------------|-------------------|--------|-------------|---------------------|----------|-----------------------------|
| $\left( \leftarrow \right) \rightarrow$ | C' 🏠        |              | Ū        | A 25 https:/   | //crmplus. <b>zoł</b> | io.com/yamini    | 7753/index.d  | lo/cxapp/crm | n/org723167669 | /tab/Custon | nModule1/custor | n-view/2981594 | 000000516151/list | ⊘      | ☆           |                     | III\ 🗊   | . Ξ                         |
| ∈                                       | Home        | Leads        | Contacts | Accounts       | Deals                 | Activities       | Reports       | Analytics    | Products       | Quotes      | SMS Template    | s •••          | All               | Tabs 👻 | Q +         | en (*               | 1 Q      | ۵ 🔘                         |
| ©<br>CRM                                | All S       | MS Templ     | ates –   |                |                       |                  |               |              |                |             |                 |                |                   | =      | 4 +         | Import              |          | $\stackrel{A}{Z}\downarrow$ |
| Q                                       | Filter SM   | 1S Templat   | tes by   | Q              |                       | SMS Temp         | lates Name    |              |                |             | SMS Te          | emplates Owne  | er                | М      | odified Tir | ne                  |          |                             |
| SalesIQ                                 | Touch       | ned Record   | ls       |                |                       | SMS Temp         | late for Eve  | nt Reminder  | r              |             | Yamini          | Surender       |                   | Se     | p 15, 2020  | 0 04:15 PM          |          |                             |
| ව<br>Desk                               | Unto Record | uched Record | ords     |                |                       | SMS Temp         | late for Pote | ential Modu  | le             |             | Yamini          | Surender       |                   | Se     | p 15, 2020  | 0 04:15 PM          |          |                             |
| *                                       | 🗌 Relat     | ed Record    | s Action |                |                       | SMS Temp         | late for Eve  | nt Cancellat | tion           |             | Yamini          | Surender       |                   | Se     | p 15, 2020  | 004:15 PM           |          |                             |
| Projects                                | 🗆 Email     | Status       |          |                |                       | SMS Temp         | late for Con  | tact Module  | e              |             | Yamini          | Surender       |                   | Se     | p 15, 202   | 0 04:15 PM          |          |                             |
| Campaigns                               | Activ       | ities        |          |                | 0                     | SMS Temp         | late for Lead | d Module     |                |             | Yamini          | Surender       |                   | Se     | p 15, 202   | 004:15 PM           |          |                             |
| Ŷ                                       | Note:       | s            |          |                |                       |                  |               |              |                |             |                 |                |                   |        |             |                     |          |                             |
| Social                                  | Creat       | ted By       |          |                | < Tota                | l Count: 5       |               |              |                |             |                 |                |                   |        | 10 Record   | ls Per Page         | * <      | 1 to 5 >                    |
| $\odot$                                 | Creat       | ted Time     |          |                |                       |                  |               |              |                |             |                 |                |                   |        |             |                     |          |                             |
| Survey                                  | Last A      | ACTIVITY 11  | ne       |                |                       |                  |               |              |                |             |                 |                |                   |        |             |                     |          |                             |
| •••                                     | Modi        | fied Time    |          |                |                       |                  |               |              |                |             |                 |                |                   |        |             |                     |          |                             |
|                                         |             | Template N   | ∕lessage |                |                       |                  |               |              |                |             |                 |                |                   |        |             |                     |          |                             |
|                                         |             | Templates    | Name     |                |                       |                  |               |              |                |             |                 |                |                   |        |             |                     |          |                             |
| C                                       |             | Templates    | Owner    |                |                       |                  |               |              |                |             |                 |                |                   |        |             |                     |          |                             |
| Recent Items                            |             |              |          |                |                       |                  |               |              |                |             |                 |                |                   |        |             |                     |          |                             |
| ☆                                       |             |              |          |                |                       |                  |               |              |                |             |                 |                |                   |        |             |                     |          |                             |
| ravorites                               | Chuts       | Chann        | als (    | Econtacts Here | is your Smart (       | Chat (Ctrl+Space | )             |              | 0.5            |             |                 |                |                   |        | Ask         | Zia Zá              | 6:54     | E 😳                         |
| 4                                       | O Type he   | re to searc  | :h       |                | <u> </u>              | II 🗖             | 46            | <u>s</u>     | <u> </u>       |             |                 |                |                   |        | ^ 🖡 🕯       | ■ <i>((</i> , 口)) E | NG 9/15/ | 2020 😨                      |

In the body, user can change any API name accordingly like as follows:

#### ModuleName.APIName

Example: Leads.First\_Name

| 🐬 Sigma                                                         |                                                                                                    | 🗙 🛛 👪 Zoho D | eveloper    | ×                                                       | 💣 Cellcast Se                                                                                | tting -                                                                     | ×                                                                                                    | SMS Template                                                    | es                     | × Z Zoh       | o Accounts            | × +                                            |            |                         |               | -       | Ø    | $\times$              |
|-----------------------------------------------------------------|----------------------------------------------------------------------------------------------------|--------------|-------------|---------------------------------------------------------|----------------------------------------------------------------------------------------------|-----------------------------------------------------------------------------|----------------------------------------------------------------------------------------------------|-----------------------------------------------------------------|------------------------|---------------|-----------------------|------------------------------------------------|------------|-------------------------|---------------|---------|------|-----------------------|
| $\leftrightarrow$                                               | C' û                                                                                                    | 0            | °≅ https:// | crmplus. <b>zoh</b>                                     | io.com/yamini7                                                                               | 753/index.d                                                                 | o/cxapp/crr                                                                                             | m/org723167669                                                  | /tab/Custom            | Module1/29815 | 594000000520002       |                                                |            | ⊌ ☆                     |               | lii\ C  |      | ≡                     |
| ∈                                                               | Home Leads                                                                                                    | Contacts     | Accounts    | Deals                                                   | Activities                                                                                   | Reports                                                                     | Analytics                                                                                               | s Products                                                      | Quotes                 | SMS Template  | es •••                |                                                | All Tabs 👻 | Q +                     | æ             | ۵       | ₿    |                       |
| CRM<br>GR<br>SalesIQ<br>Desk<br>Projects<br>Campaigns<br>Social | Info<br>Timeline<br>Last Update: 04:15 PF<br>RELATED LIST<br>Notes<br>Attachments<br>Emails<br>Open Activities<br>Closed Activities<br>Leads | м            | S           | SMS Tem<br>HDE DETAILS<br>SMS Temp<br>SMS Te<br>SMS Tem | Iplates Owner<br>Modified By<br>Iates Inform<br>Infates Name<br>Created Bi<br>Iplate Message | Yam<br>Yam<br>Tue, 1<br>action<br>e SMS 1<br>y Yamin<br>Tue, 15<br>e Hi Lea | ini Surende<br>ini Surende<br>5 Sep 2020 0<br>femplate fo<br>Ni Surender<br>Sep 2020 04:<br>ads.First_N | er<br>er<br>M:15 PM<br>or Lead Module<br>:<br>:15 PM            |                        |               | SMS Templates<br>Modi | Switch to Net<br>Owner Y.<br>ified By Y.<br>Tu | w Version  | der<br>der<br>dot:15 PM | Edit          |         |      | >                     |
| Survey<br><br>Recent Items                                      | Contacts<br>Deals<br>LINKS                                                                                                    | +            | ,           | Notes                                                   | e                                                                                            | Leads<br>book:<br>a mee<br>Thank                                            | Last_Nama<br>a program.<br>ting time fr<br>cs Users.na                                                  | e, We would like<br>Could you pleas<br>or us? Please rej<br>me. | e to<br>se set<br>bly. |               | ľ                     |                                                |            |                         |               |         |      | ~                     |
| Favorites                                                       | Type here to sear                                                                                                    | nels Contac  | Hereis      | s your Smart C                                          | Chat (Ctrl+Space)                                                                            | <b>1</b> 14                                                                 | e S                                                                                                    | 0 🛙                                                             |                        |               |                       |                                                |            | Ask Zia                 | ي<br>(آر مار) | ENG 6:5 | 6 PM | _0 <sup>6</sup><br>₽5 |

This template will be taken care in all updated template lookup of Lead, Contact and Deal module.

### **Event Creation SMS:**

Once event is created, Event creation SMS will be sent to related lead/related contact module and template will be taken from SMS Template – Event Reminder Template

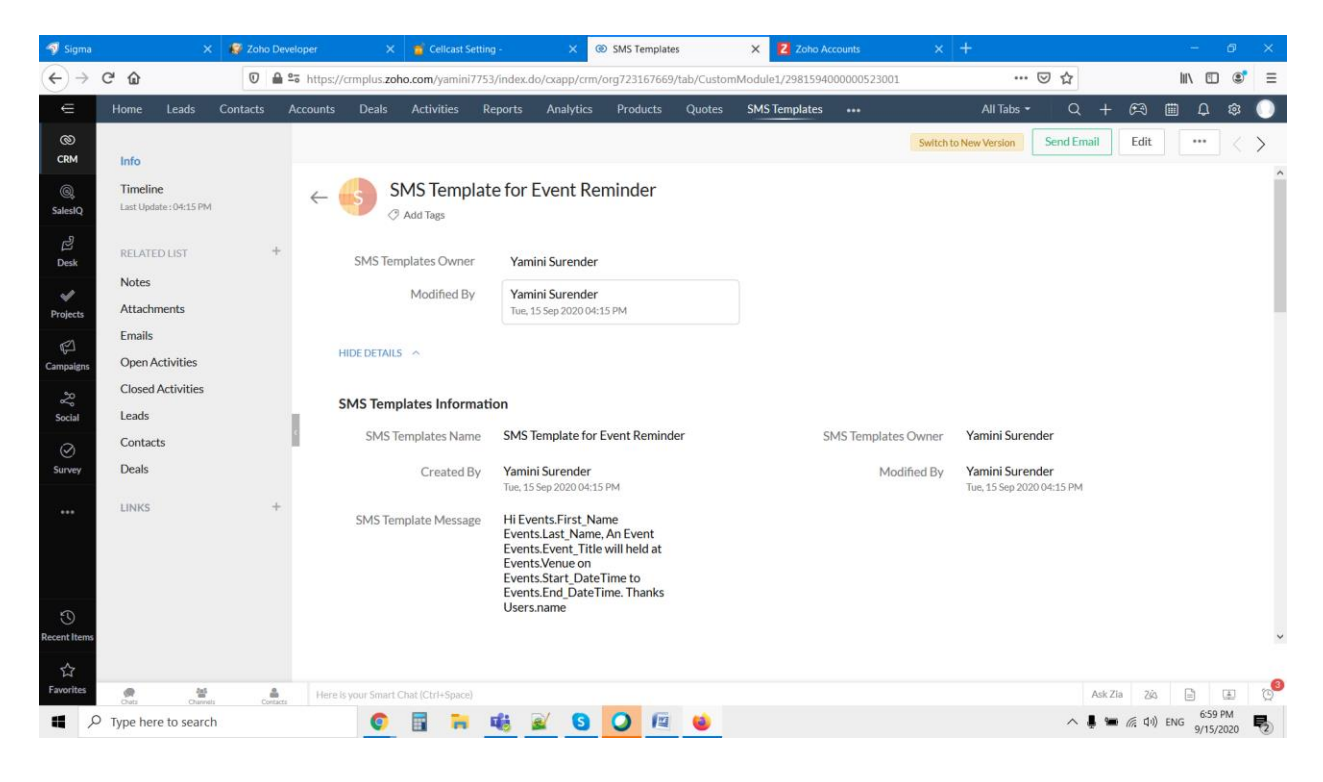

### **Event Cancellation SMS:**

Once event is deleted, Event cancellation SMS will be sent to related lead/related contact module and template will be taken from SMS Template – Event Cancellation Template.

| 🐬 Sigma                    |                                    | : 🕼 Zoho D | eveloper     |                     | 室 Cellcast S        |                                     | ×                                                    | ③ SMS Templat                            | tes          | ×Z        | Zoho Account | s           | × +         | -                              |                     |       | -          | Ø               | ×        |
|----------------------------|------------------------------------|------------|--------------|---------------------|---------------------|-------------------------------------|------------------------------------------------------|------------------------------------------|--------------|-----------|--------------|-------------|-------------|--------------------------------|---------------------|-------|------------|-----------------|----------|
| $\leftarrow$ $\rightarrow$ | C 🕜                                | 0          | °≅ https://  | crmplus. <b>zoh</b> | o.com/yamini        | 7753/index.c                        | lo/cxapp/cr                                          | rm/org72316766                           | 9/tab/Custom | Module1/2 | 98159400000  | 0521007     |             |                                | ⊠ ☆                 |       | lii V      | 1               | ≡        |
| ∈                          | Home Leads                         | Contacts   | Accounts     | Deals               | Activities          | Reports                             | Analytic                                             | s Products                               | Quotes       | SMS Tem   | plates ••    |             |             | All Tabs 👻                     | Q +                 | æ     | <u>⊞</u> 0 | \$              |          |
| ©<br>CRM                   | Info                               |            |              |                     |                     |                                     |                                                      |                                          |              |           |              | 5           | Switch to N | ew Version                     | Send Email          | Edit  | •••        | <               | >        |
| ©,<br>SaleslQ              | Timeline<br>Last Update : 04:15 PM |            | $\leftarrow$ | s si                | MS Temp<br>Add Tags | late for                            | Event C                                              | Cancellatio                              | n            |           |              |             |             |                                |                     |       |            |                 |          |
| ළ<br>Desk                  | RELATED LIST                       | +          |              | SMS Tem             | plates Owner        | r Yam                               | ini Surend                                           | er                                       |              |           |              |             |             |                                |                     |       |            |                 |          |
| V<br>Projects              | Notes<br>Attachments               |            |              |                     | Modified By         | Y Yam                               | ini Surend<br>15 Sep 2020 (                          | er<br>04:15 PM                           |              |           |              |             |             |                                |                     |       |            |                 | 1        |
| 다.<br>Campaigns            | Emails<br>Open Activities          |            | ŀ            | IDE DETAILS         | ^                   |                                     |                                                      |                                          |              |           |              |             |             |                                |                     |       |            |                 |          |
| چ<br>Social                | Closed Activities<br>Leads         |            | 5            | SMS Temp            | lates Inforn        | nation                              |                                                      |                                          |              |           |              |             |             |                                |                     |       |            |                 |          |
| $\odot$                    | Contacts                           |            | ¢            | SMS Te              | emplates Nam        | ne SMS<br>Cance                     | Template fe<br>ellation                              | or Event                                 |              |           | SMS T        | emplates Ov | wner        | Yamini Sure                    | nder                |       |            |                 |          |
| Survey                     | Deals                              | +          |              |                     | Created E           | By Yamir<br>Tue, 15                 | <b>hi Surende</b><br>Sep 2020 04                     | <b>r</b><br>4:15 PM                      |              |           |              | Modified    | d By        | Yamini Sure<br>Fue, 15 Sep 202 | nder<br>20 04:15 PM |       |            |                 |          |
|                            |                                    |            |              | SMS Tem             | nplate Messag       | ge Hi Ev<br>Event<br>Event<br>Users | ents.First_<br>ts.Last_Nar<br>ts.Event_Ti<br>s.name. | Name<br>me, Event Canco<br>itle . Thanks | elled :      |           |              |             |             |                                |                     |       |            |                 |          |
| C<br>Recent Items          |                                    |            | ,            | Notes               |                     |                                     |                                                      |                                          |              |           | U.           |             |             |                                |                     |       |            |                 | ~        |
| 다<br>Favorites             | · · · · ·                          | 4          | Here         |                     |                     |                                     |                                                      |                                          |              |           |              |             |             |                                | Ask 2               | ia 74 |            | æ               | <b>3</b> |
| <b>4</b> 2                 | Outs Charne<br>Type here to searc  | h Conta    | cts          | 0                   | 🖥 🔒                 | 46                                  | 2 5                                                  | 0                                        | 6            |           |              |             |             |                                | ~ # ¥               | 日间日   | ) ENG 9/1  | 00 PM<br>5/2020 | 5        |

```
You can send SMS using a Custom Workflow function:
```

```
recordId = "123456";
module = "Contacts";
contact = zoho.crm.getRecordById(module,recordId);
custom_string = module + "-" + recordId ;
phone = contact.get("Phone").replaceAll("[^\d\+]","");
//
getTemp = contact.get("cellcastsms__SMS_Template_LookUp");
getTempID = contact.get("id");
getTempRec = zoho.crm.getRecordById("cellcastsms__SMS_Templates",getTempID);
message = getTempRec.get("cellcastsms__SMS_Template_Message");
//
convertMob = getMob.toJSONList();
createMap = Map();
createMap.put("sms_text",mess);
createMap.put("numbers",convertMob);
createMap.put("custom_string","Lead - " + LID);
headerMap = Map();
getApp = zoho.crm.getRecords("cellcastsms__Cellcast_Setting");
convertMap = getApp.toMap();
getAppID = convertMap.get("cellcastsms__APP_Key_ID");
headerMap.put("APPKEY",getAppID);
headerMap.put("Content-Type","application/json");
headerMap.put("Accept","application/json");
sendTextMessage = invokeurl
```

url :"https://cellcast.com.au/api/v3/send-sms"

type :POST

parameters:createMap.toString()

headers:headerMap

];

[

info sendTextMessage;

# Incoming SMS Message:

Please find the below production URL for posting the data in Zoho CRM SMS History:

# POST URL: (Cellcast SMS Webhook URL)

https://platform.zoho.com/crm/v2/functions/cellcastsms\_authkey/actions/execute?auth\_type=apikey &zapikey=<zapikey>

{

```
'from' => "+614NNNNNN",
```

'body' => "---Body of incoming message ---",

```
'received_at' => "2020-09-14 12:03:31",
```

```
'message_id' => "ID",
```

```
'custom_string' => "custom_string"
```

}